## How to Make a Service Request

**Through the West Covina Report an Issue App** 

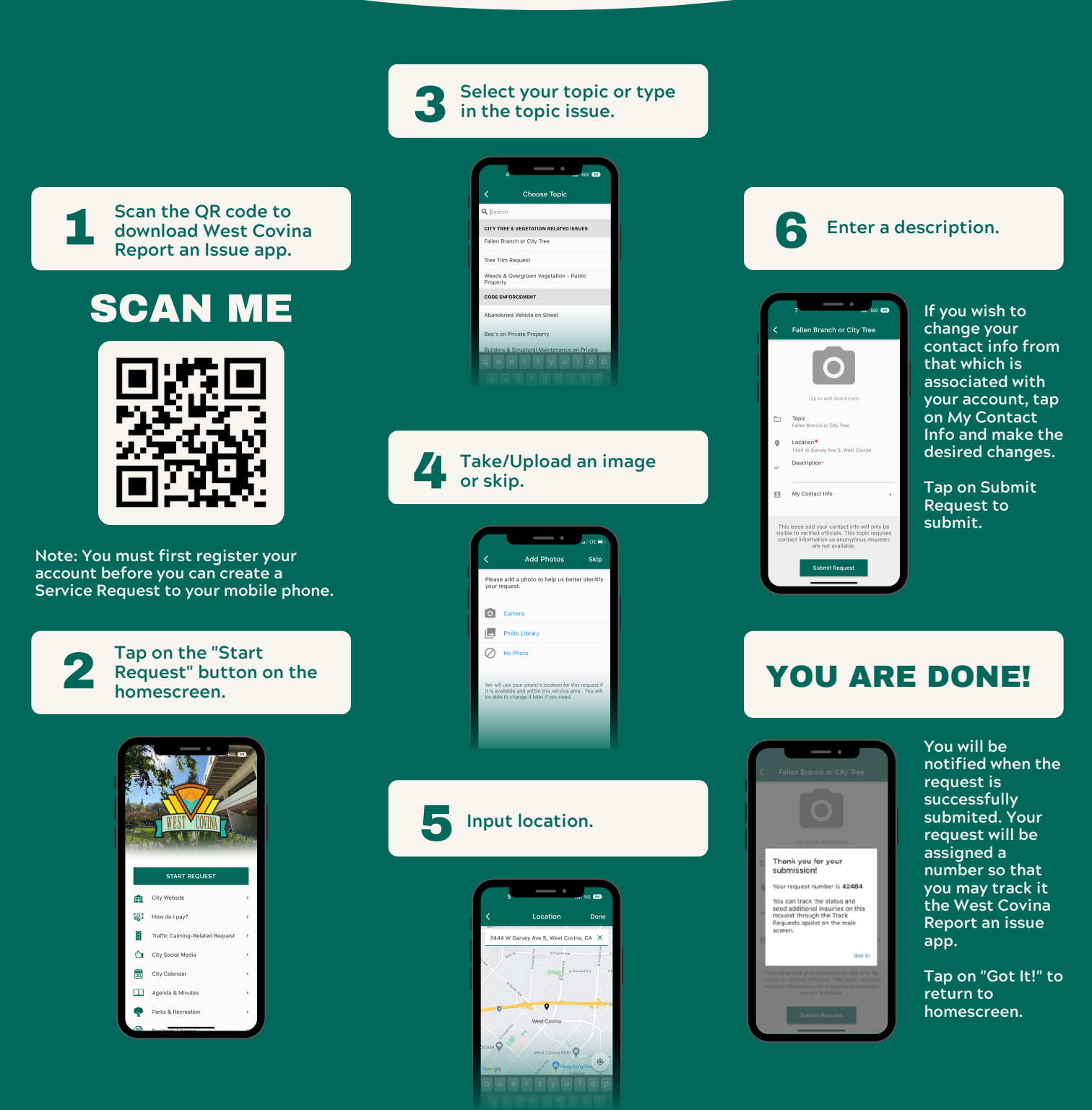

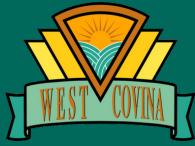

To report issues online, visit www.westcovina.org/reportissue

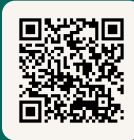